### Step-By-Step how to complete Pennie Broker Certification

1. Go to Pennie.com

2. Click the "Support" drop down on the upper right corner of the page, circled in red below:

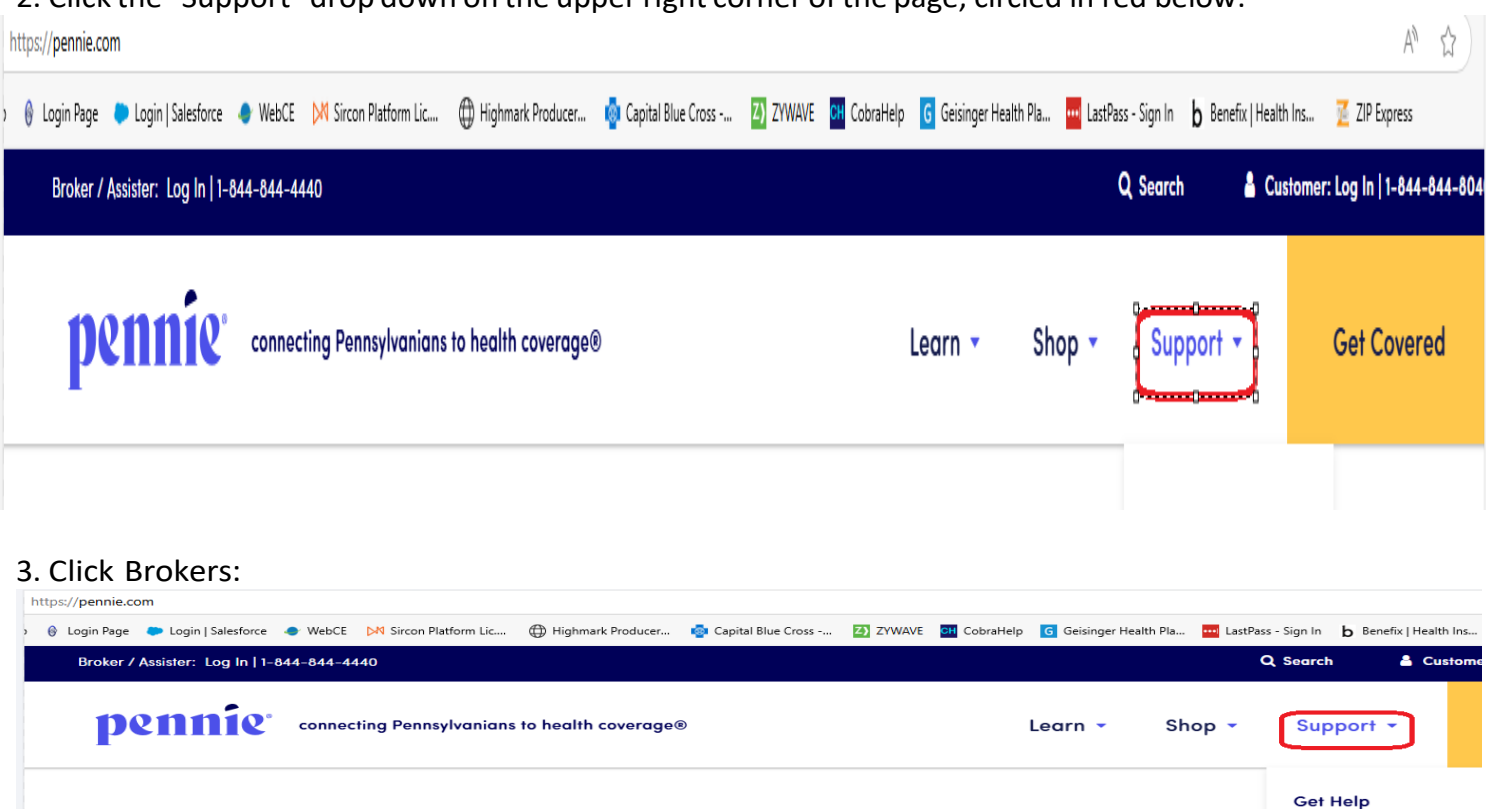

Welcome to Pennie

You're Worth Protecting!

We are Pennsvlvania's official health insurance marketplace and the only

4. Scroll down a little and then click "Get Certified":

Dennie Official Site of the Pennsylvania Health Insurance Exchange Authority

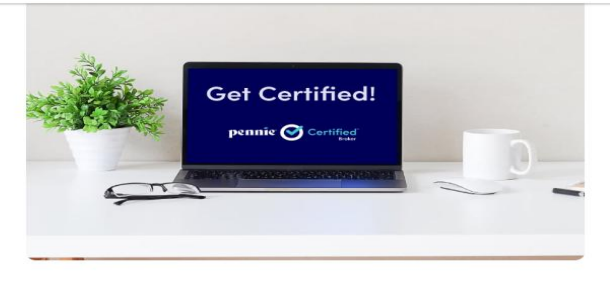

Get Certified Our 2025 broker training is now available! To learn how to become a licensed broker with Pennsylvania, please visit: https://www.insurance.pa.gov/Licensees/Pages/default.aspx

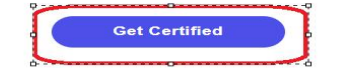

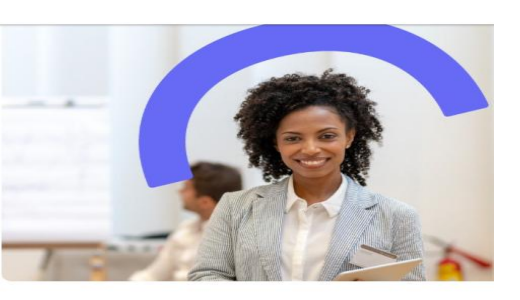

Lowest

About Us - Our Priorities - Partners - Resources -

Event Calendar

Brokers Assisters

**Community Partners** 

COBRA and Pennie Other Programs

#### Get Help

Create An Account Agent (Broker) Account Claiming Guide Agency & Agency Manager Account Creation Guide TrainPA Account Creation & Profile Update Guide Broker FAQs Call 1.844-844-4440

### **Requirements to become a Pennie-Certified Broker:**

- Must be a Licensed Producer with Pennsylvania Insurance Department
- Must complete the Pennie Certification training
- Must have a broker account on pennie.com
- If you are a new broker to Pennie, scroll down and click "Create Your Pennie Broker Account" and follow the process for completing the Agency and or Broker account as appropriate
  - Agency account creation guide
  - Agent account creation and claiming guide
- 6. <u>Create your Train PA account or use your existing TrainPA</u><u>login</u>
- 7. Update your Train PA **Profile** and add group code
  - Your Train PA Profile is located in the upper right corner by clicking on your name:

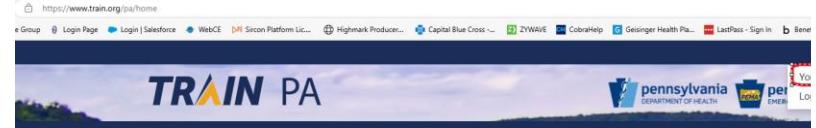

• DO NOT USE THE JOIN BY GROUP SEARCH. **USE THE JOIN BY GROUP CODE**:

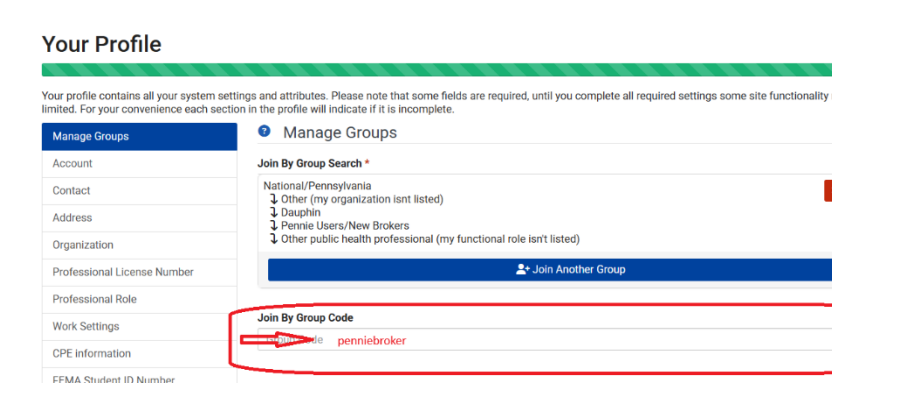

• Type in **penniebroker** into the "Join By Group Code" box and hit "Join":

| Join By Group Code |      |
|--------------------|------|
| penniebroker       | Join |
|                    | Ŷ    |

8. Once the page has updated, select "Professional License Number" on the left-hand bar:

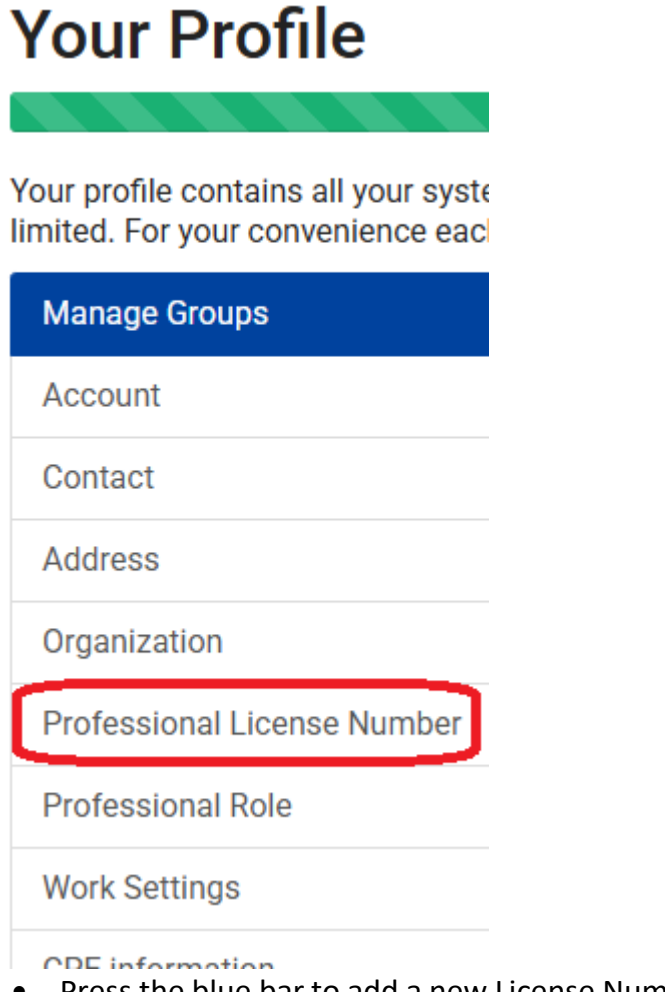

• Press the blue bar to add a new License Number field.

### + Add a License Number

- Once, the new prompt appears, select License Type: Other- Sub Type: Other- License Number Enter your Pennsylvania Insurance Dept. License Number, NOT your agencies number. Click the Green Check in the top right of the prompt. If you do not click the check mark and instead you hit save, it WILL NOT save the information you just entered in your Professional License tab and you will have to do it again.
- NOTE: If any of the left side bar menu items are showing a red exclamation mark you need to click in that option and update the information.
- 9. Start the first training course and moving through the modules

# **Complete 2025 Broker Certification Training Modules**

Complete the Modules Below, in order (click here for help)

## Module 1: Intro to Pennie / ACA / MEC / ARPA / IRA

- Module 2: The Role of Assisters and Brokers / Common Definitions / Best Practices
- Module 3A: Agency Manager Portal Training
- Module 3B: Broker Portal Training
- Module 4: Enrollment Periods
- Module 5: Citizenship Eligibility / Lawful Presence / Assisting Immigrants
- Module 6: Calculating Income & Financial Assistance Explained
- Module 7: Completing the Application
- Module 8: Eligibility Determinations / Choosing a Plan / Binder Payments
- Module 9: After the Enrollment / Mid-year Changes
- Module 10: DEI & Considerations for Special Populations
- Module 11: Privacy, Security, and Fraud Prevention / Compliance Standards / Handling Personal Identifiable Information (PII)
- Module 12: Community Engagement / Marketing and Helpful Resources / Broker General and Logo Agreements

## 2025 Certification Final Exam

## Please remember, all training courses must be completed in the order they are listed.

**NOTE**: In Train PA you must go to the course catalog and search for each module, then click the Save for Later button so that they appear under your learning and are easier to find when ready to take them.

10. It takes up to 7 business days to complete through Pennie's system

• If after 7 business days your status is not updated in pennie to show 12/31/2025 in the "Renewal Date" of your Certification status page on Pennie (as seen in below screenshots, then you will need to contact Pennie to get the issue resolved:

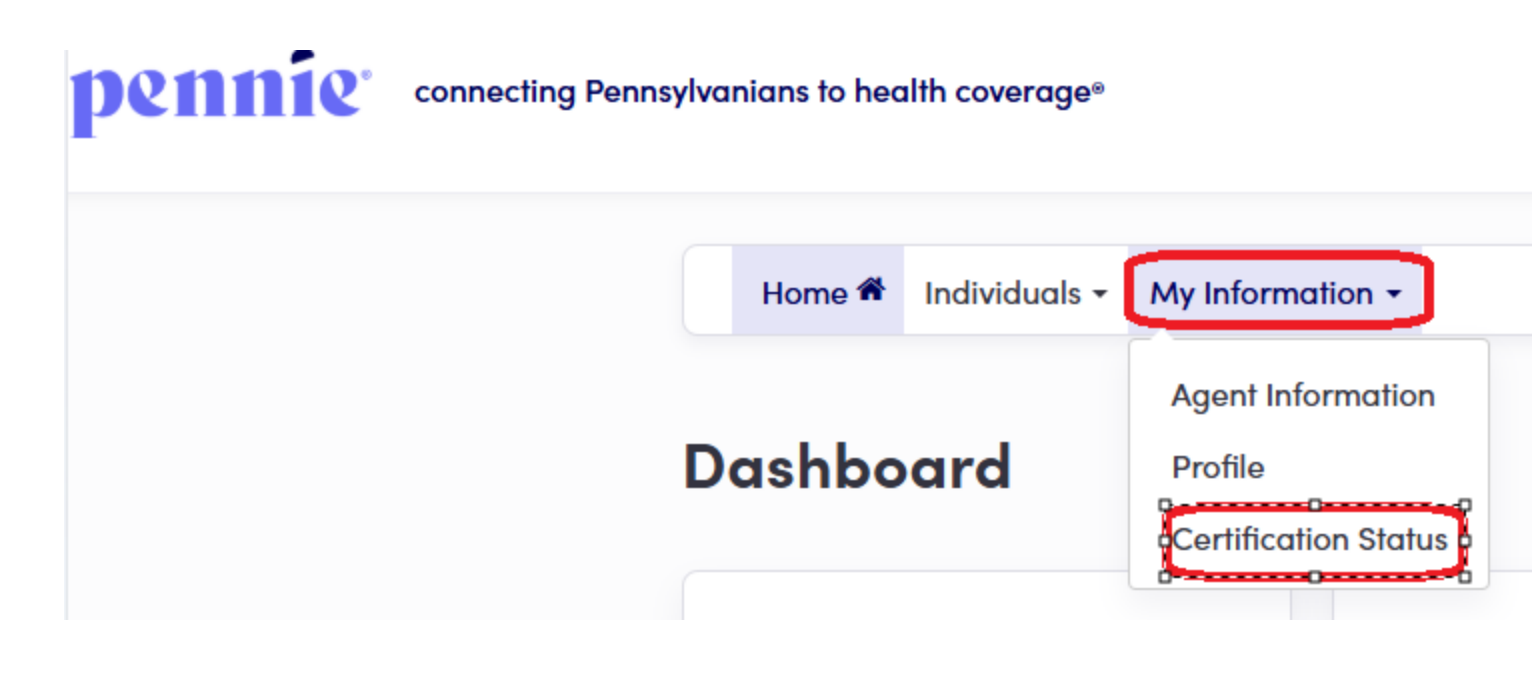

• Pennie is the only one that can help ensure your certification status is up to date – Call them at 844-844-4440

Revision History: 03/17/2025